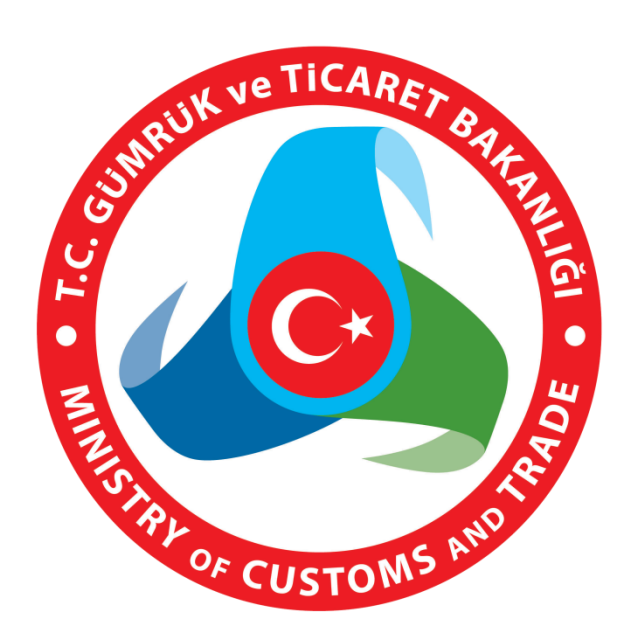

## NCTS ÖZET BEYAN, İHRACAT VE ANTREPO BEYANNAMESİ AÇMALARI YÜKÜMLÜ KILAVUZU

RİSK YÖNETİMİ VE KONTROL GENEL MÜDÜRLÜĞÜ

Elektronik Gümrük İşlemleri Dairesi

## A)İHRACAT BEYANNAMESİ AÇMASI:

Transit beyannamesinde ihracat beyannamesi açması yapılmak istenilmesi halinde kalem bölümünün en alt kısmında yer alan "ilgili beyanname" bölümü kullanılır.

| Kalem ekle - windows internet Explorer provided by I.C. Gumruk ve Ticaret Bakantigi                                            |                                                                       |
|----------------------------------------------------------------------------------------------------|-----------------------------------------------------------------------|
| SS + E http://172.23.1.196:7777/pis/apex/f?p=10021:18:1944369205753504::NO:18:P18_DETAIL_ID,P18_INSTANCEID,P18_ITENJ/MGD57,P28 | 2_OPERATION_CLAS5:102281658%2C1491282389%2C1%2CVIEW                   |
| Dosya Dügen Görünüm Sık Kullanılarılar Araçlar Yardım                                                                          |                                                                       |
| 🚖 🏟 🌈 Kalem ekle                                                                                                    | 🏠 🔻 🔝 🕤 🌧 🗣 🔐 Sayta 🕶 🎯 Agaplar 🔸                                     |
|                                                                                                    |                                                                       |
|                                                                                                    |                                                                       |
| STMUSER                                                                                                    |                                                                       |
| Rejim(1/3) Eşya kodu(33)                                                                                                    | Konteyner no(31.3) Eşya tanımı(31.4)                                  |
|                                                                                                    |                                                                       |
| 85284100                                                                                                    | 🌲 🔒 dummy TR 🗐                                                        |
|                                                                                                    |                                                                       |
| Kalem(32) Kapların marka ve numaraları(31.1) Adet ve cinsleri(31.2)                                                            | Ek bilgi/sunulan belgeler/ön izinler(44)                              |
| 1 100 🖗 🔢                                                                                                    | • 380 123 TR                                                          |
| ADR                                                                                                    | è <u>123</u> è                                                        |
| TR                                                                                                    |                                                                       |
|                                                                                                    | Hassasiyet kodu(31.5) Hassas miktar(31.6) Özet beyaniönceki belge(40) |
|                                                                                                    | A TCGB 13066666EX000030 TR                                            |
| E E * 100                                                                                                    |                                                                       |
|                                                                                                    | 123                                                                   |
| Gönderici/İhracatçı(2)                                                                                                    | Alici(8)                                                              |
|                                                                                                    |                                                                       |
|                                                                                                    |                                                                       |
|                                                                                                    |                                                                       |
|                                                                                                    |                                                                       |
|                                                                                                    |                                                                       |
| Gönderici(güvenlik)(\$04)                                                                                                    | Alıcı (güvenlik)(S06)                                                 |
|                                                                                                    |                                                                       |
|                                                                                                    |                                                                       |
|                                                                                                    |                                                                       |
|                                                                                                    |                                                                       |
| UNDG(44/4) Tek konşimento referans numarası(7)                                                                                 | Tpt.ch.M.Ödeme kodu(S29)                                              |
|                                                                                                    |                                                                       |
| İlgili Beyanname (İhracat/Antrepo/Özet Beyan)                                                                                  |                                                                       |
| Declaration Consigner GÜMRÜK                                                                                                   |                                                                       |
| Numarasi 13061600EX000050 Tipi İhracat Beyannamesi 👻 Parçalı mı? H 💌                                                           |                                                                       |
|                                                                                                    |                                                                       |
| 306                                                                                                    | Sy Yerel intranet 🔍 %100 🔹                                            |

İhracat beyannamesi numarası girilip tab tuşuna basıldığında beyannamenin göndericisi sistem tarafından otomatik olarak gelecektir. Ayrıca; ihracat beyannamesi parçalı ise "Evet" parçalı değil ise "Hayır" seçilir.

Tüm bilgiler doldurulduktan sonra kalem ekranının üst kısmında yer alan disket ikonu tıklanarak bilgiler kaydedilir.

## **B-ÖZET BEYAN AÇMASI:**

Özet Beyan açması yapılabilmesi için beyannamenin daha önce kaydedilmesi ve LRN li bir geçici tescil numarası alınması gerekir. Kaydedilmiş statüdeki beyannameye sağ tıklanarak gönder seçeneği ile açılır. Ana ekranın sağ üst köşesinde yer alan "ÖB Açmalar" sekmesine girilir.

| P_300 - Windows Internet Explorer provided by T.C. Gümrük ve Ticaret Bakanlığı |                                                         |
|--------------------------------------------------------------------------------|---------------------------------------------------------|
|                                                                                | 🖌 🛃 🔛 Live Search                                       |
| ☆ ☆ ØP_300                                                                     | 🟠 🔻 🔝 🕤 🖶 🏹 Sayfa + 🎲 Araçlar +                         |
|                                                                                | <u>~</u>                                                |
|                                                                                |                                                         |
| STMUSER                                                                        | Beyanname iptal Hareket yanıtı ÖB Açm <mark>alar</mark> |
|                                                                                | ISLEM SONUCI                                            |
| Bevani Sornula Acmalari Sornula                                                | kayıt bulunamadı                                        |
| Özet Beyan No                                                                  |                                                         |
|                                                                                |                                                         |
| Acma Sekli Seç V Farklı Rejim? Seç V                                           |                                                         |
| Ambarda mı? Seç 🗸 Ambar Kodu                                                   |                                                         |
| Taşıma Senedi No                                                               |                                                         |
| Taşıma Satırı No                                                               |                                                         |
| AÇMAYI EKLE                                                                    |                                                         |
| AÇMA İSTEKLERİ                                                                 |                                                         |
| Sil                                                                            |                                                         |
| kayıt bulunamadı                                                               |                                                         |
|                                                                                |                                                         |
|                                                                                |                                                         |
|                                                                                |                                                         |
|                                                                                |                                                         |
|                                                                                |                                                         |
|                                                                                | Yerel intranet 🔍 %100 🔻 .                               |
|                                                                                |                                                         |

Özet Beyan açmasına ilişkin bölümler doldurularak "Açmayı Ekle" seçeneğine tıklanır.

| P_300 - Windows Internet Explore | r provided by T.C.    | Gümrük ve Ticare    | t Bakanlığ | ģi          |        |            |                                  |                |                        | ╶╶┲⊵        |
|----------------------------------|-----------------------|---------------------|------------|-------------|--------|------------|----------------------------------|----------------|------------------------|-------------|
| 😋 🕞 👻 🙋 http://192.168.3.192:777 | 7/ape×/f?p=10021:300: | 144581137533781::NC | ):::       |             |        |            | <ul><li>✓ ←</li><li>✓ </li></ul> | Live Search    |                        | P -         |
| 🚖 🏟 🏉 P_300                      |                       |                     |            |             |        |            | 🔂 •                              | S              | • 🔂 Say <u>f</u> a • 🕴 | 🔆 Araçlar 👻 |
|                                  |                       |                     |            |             |        |            |                                  |                |                        | 1           |
|                                  |                       |                     |            |             |        |            |                                  |                |                        |             |
| STMUSER                          |                       |                     |            |             |        | Beyann     | ame 📝 İpta                       | Hareket        | i yanıtı 🛛 🕇 ÖB        | Açmalar     |
|                                  |                       |                     |            |             |        |            |                                  |                | ISLEM S                | SONUCU      |
| Beyanı Sorgula Açmaları Sor      | rgula                 |                     |            |             |        |            |                                  |                | kayıt bulun            | amadı       |
| Özet Beyan No 11067777IM000218   |                       |                     |            |             |        |            |                                  |                |                        |             |
| MENU                             |                       |                     |            |             | п –    |            |                                  |                |                        |             |
| Açma Şekli Taşıma Senedi 🐱       | Fa                    | klı Rejim? HAYIR    | ~          |             |        |            |                                  |                |                        |             |
| Ambarda mı? HAYIR 💌              | Ar                    | nbar Kodu           |            |             | ]      |            |                                  |                |                        |             |
| Taşıma Senedi No 1               |                       |                     |            |             |        |            |                                  |                |                        |             |
| Taşıma Satırı No                 | Açılacak              | Kap Sayısı          |            |             | ]      |            |                                  |                |                        |             |
|                                  |                       |                     | AÇN        | IAYI EKLE   |        |            |                                  |                |                        |             |
|                                  |                       |                     |            | <b></b>     |        |            |                                  |                |                        |             |
|                                  |                       |                     |            |             | ->     |            |                                  | Sil            |                        |             |
| XX NO IntiD                      | ÖzetBeyanNo           | Açmaşekli Ambard    | a Durum    | DurumTarihi | AmbarK | odu SenetN | lo SatirNo Kaj                   | Sayısı         |                        |             |
| 1 100005940                      | 11067777IM000218      | Senet Hayır         | INITIAL    | 14-ARA-11   |        | 1          |                                  |                |                        |             |
|                                  |                       |                     |            |             |        |            |                                  | 1 - 1          |                        |             |
|                                  |                       |                     |            |             |        |            |                                  |                |                        |             |
|                                  |                       |                     |            |             |        |            |                                  |                |                        |             |
|                                  |                       |                     |            |             |        |            |                                  |                |                        |             |
|                                  |                       |                     |            |             |        |            |                                  |                |                        |             |
|                                  |                       |                     |            |             |        |            | •                                | Verel intranet |                        | € %100 ×    |

Beyanname ana ekranına dönülerek "gönder" ikonu seçilir.

## C)ANTREPO BEYANNAMESİ AÇMASI:

Antrepo Beyannamesi açması yapılabilmesi için transit beyannamesinin daha önce kaydedilip LRN li bir geçici tescil numarası alınması ve antrepo beyannamesinin ise "Kapatılabilir" statüde olması gerekir. Beyannamede ilgili tüm alanlar doldurulduktan sonra beyanname kaydedilir. Kaydedilmiş "STORED" statüde olan transit beyannamesine sağ tıklanıp "gönder" seçeneği ile beyanname açılır. Beyannamenin sağ üstünde yer alan "AN AÇMALAR" sekmesine tıklanır.

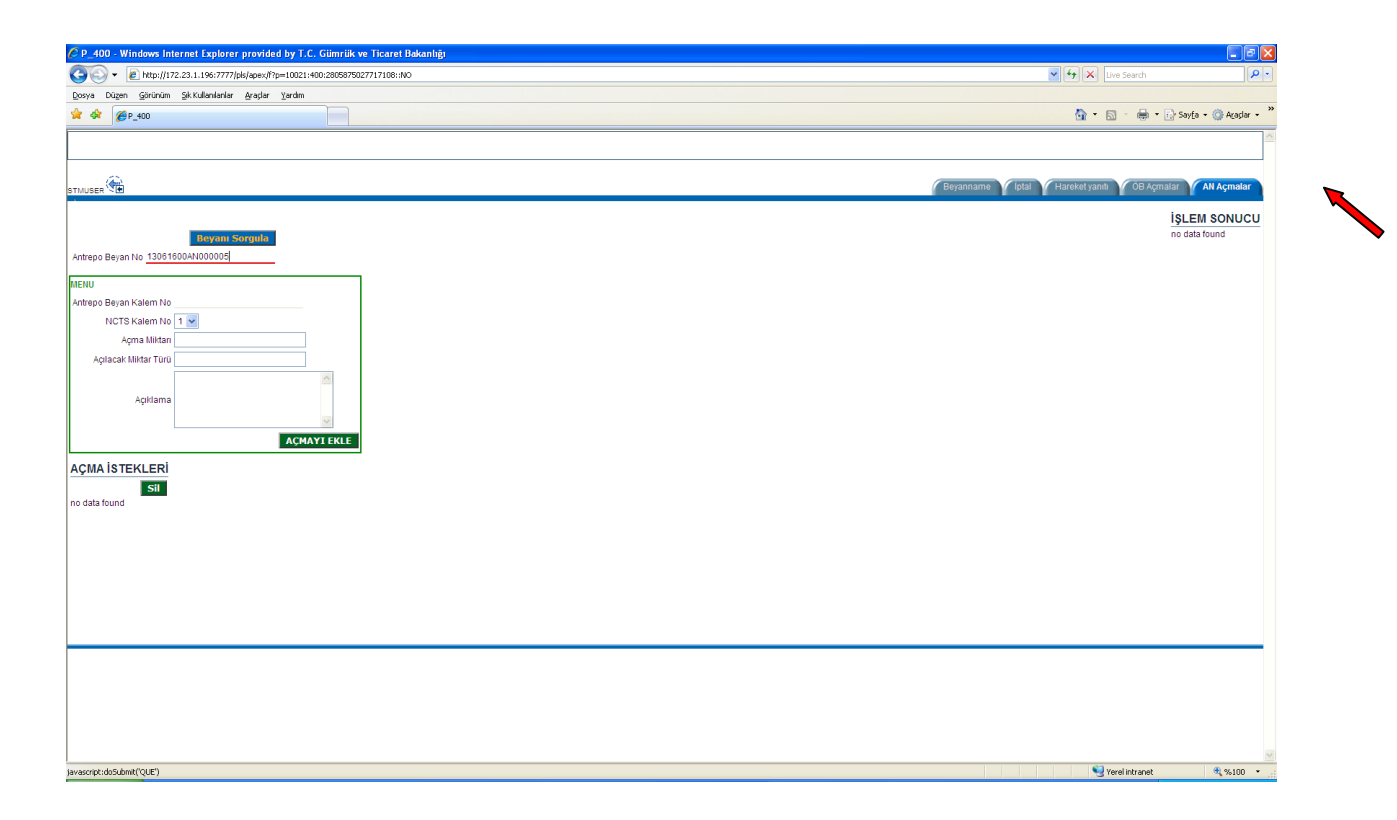

Transit beyannamesinden açma yapılmak istenen antrepo beyannamesine ilişkin bilgiler antrepo beyannamesi no girilerek "beyanı sorgula" butonuna tıklandığında görülebilmektedir.

| http://172.23.1.196/7777/pbs/qpex/f7p=10021:400:2805875027717108::NO | V to Search P                                                    |
|----------------------------------------------------------------------|------------------------------------------------------------------|
|                                                                      |                                                                  |
| profeu Bouruniu Serkmaureureureureureureureureureureureureureu       |                                                                  |
| <u>Ø</u> ₽_400                                                       | 💁 * 🔝 👘 * 🕞 Sayta + 🍥 Açaşlar +                                  |
|                                                                      |                                                                  |
|                                                                      |                                                                  |
| (***)                                                                | 🕜 Beyanname 🍸 İptal 💙 Hareket yanıtı 🍸 ÖB Açmalar 🍸 🗛 Ak Açmalar |
|                                                                      | ISLEM SONUCU                                                     |
| Beyoni Sorgula                                                       | no data found                                                    |
| Beyan No                                                             |                                                                  |
|                                                                      |                                                                  |
| Beyan Kalem No                                                       |                                                                  |
| NGTS Kalem No 1                                                      |                                                                  |
| Açma Miltan                                                          |                                                                  |
| acat Mintar Turu                                                     |                                                                  |
| Action 2                                                             |                                                                  |
|                                                                      |                                                                  |
|                                                                      |                                                                  |
|                                                                      |                                                                  |
| sit                                                                  |                                                                  |
| ound                                                                 |                                                                  |
|                                                                      |                                                                  |
|                                                                      |                                                                  |
|                                                                      |                                                                  |
|                                                                      |                                                                  |
|                                                                      |                                                                  |
|                                                                      |                                                                  |
|                                                                      |                                                                  |
|                                                                      |                                                                  |
|                                                                      |                                                                  |
|                                                                      |                                                                  |
|                                                                      |                                                                  |

"Beyanı sorgula" seçeneği ile antrepo beyannamesine ilişkin kalem, GTİP ve bunlara ilişkin açılabilir ve kapatılabilir miktar bilgileri görüntülenir.

| 🖉 WD_Openings_Query - Windows Internet Explorer provided by T.C. Gümrlik ve Ticaret Bakanlığı                                                                                                    |                                                                |
|----------------------------------------------------------------------------------------------------|----------------------------------------------------------------|
|                                                                                                    | V 47 X Uve Search                                              |
| Dosya Dügen Şörünün Şıkıtulanlarlar Araşlar Yardın                                                                                                    |                                                                |
| 🛊 🏟 🍘 WD_Openings_Query                                                                                                    | 💁 • 🔯 👘 💀 Sayta • 🎱 Aqadar •                                   |
| B.                                                                                                    |                                                                |
| strusse 🖷                                                                                                    | 🖉 Beyanname 🦞 İptal 🦞 Hareket yanıtı 🍸 ÖB Açmalar 🦞 AN Açmalar |
| Beyanname Incrementation Incrementation Incrementati | Acmalar<br>No data found                                       |
|                                                                                                    |                                                                |
|                                                                                                    |                                                                |
|                                                                                                    |                                                                |
|                                                                                                    |                                                                |
|                                                                                                    |                                                                |
|                                                                                                    |                                                                |
|                                                                                                    |                                                                |
|                                                                                                    | Verel intranet 🕏 %500 -                                        |

Açma ekranında açılmak istenen antrepo beyannamesinin hangi kaleminden açma yapılacak ise onun kalem numarası, transit beyannamesinin hangi kalemine açma yapılmak istendiği, açma miktarı ve türü girilerek "açmayı ekle" butonuna tıklanır. Açıklama alanının

doldurulması ihtiyari olup antrepo beyannamesinde yer alan GTİP ile transit beyannamesinde yer alan GTİP farklı olduğu zaman açıklama alanının doldurulması zorunludur.

| 🖉 P_400 - Windows Internet Explorer provided by T.C. Glimriik ve Ticaret Bakanlığı                                                                                       |                                                                |
|----------------------------------------------------------------------------------------------------|----------------------------------------------------------------|
| C3 C) ▼ [2] http://172.23.1.196:7777/pb/apex/f7p=10021:400:2805975027717108::NO:::                                                                                       | 🖌 🛃 🗙 Live Search 🖉 🗸                                          |
| Dosya Dügen görünüm ŞekKullanlarılar Araşlar Yardın                                                                                                    |                                                                |
| 👾 🚸 🎉 P_400                                                                                                    | 🏠 🔹 🔝 👘 👻 🕞 Sayfa 👻 🎱 Agaplar 👻                                |
| strusser                                                                                                    | 🖉 Beyanname 🍸 Iptal 🦞 Hareket yantı. 🍸 OB Açmalar 🍸 AN Açmalar |
| Antrepo Beyan Ko 130810000005                                                                                                    | ISLEM SONUCU<br>ne data found                                  |
| Sill Sill   Marka XX MarkagedRegrafts/amilitize AddregedRegrafts/amilitize Agenabilitation Agenabilitation Agenabilitation   1 Image: Sill 13061600A40000005 1 1 5 C62 - |                                                                |
| 84                                                                                                    | Serel intranet 🔍 %100 👻                                        |

Antrepo açma sekmesi doldurulduktan sonra beyannamenin ana ekranına dönülerek "gönder" butonuna tıklanır.